# DAS2.0 Webpage User Manual

March 20<sup>th</sup>, 2024

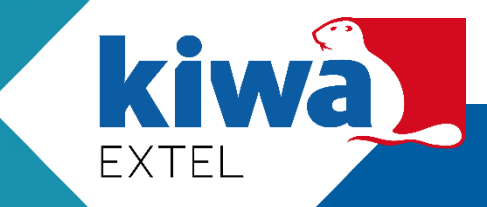

We Create Trust

### DAS2.0 Exclusive Webpage Login

- URL: http://pva.extelenergy.com
- Please enter your username and password

| DDS Website Login<br>Username<br>Username<br>Password<br>Password |  |
|-------------------------------------------------------------------|--|
| DDS Website Login<br>Username<br>Username<br>Password<br>Password |  |
| DDS Website Login<br>Username<br>Username<br>Password<br>Password |  |
| DDS Website Login<br>Username<br>Username<br>Password<br>Password |  |
| DDS Website Login Username Username Password Password             |  |
| Username<br>Username<br>Password<br>Password                      |  |
| Username<br>Username<br>Password<br>Password                      |  |
| Username<br>Username<br>Password<br>Password                      |  |
| Password Password                                                 |  |
| Password Password                                                 |  |
| Password                                                          |  |
|                                                                   |  |
| Login                                                             |  |
|                                                                   |  |
| Forget Password                                                   |  |
|                                                                   |  |
|                                                                   |  |
|                                                                   |  |
|                                                                   |  |
|                                                                   |  |

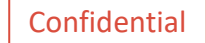

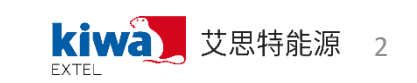

### DAS2.0 Main Page\_1

- The main page (Portal page) displays the following key information:
- 1. Site location
- 2. Installed capacity
- 3. Current soiling loss (%)
- 4. Last cleaning date
- 5. Power generation loss due to soiling, etc.

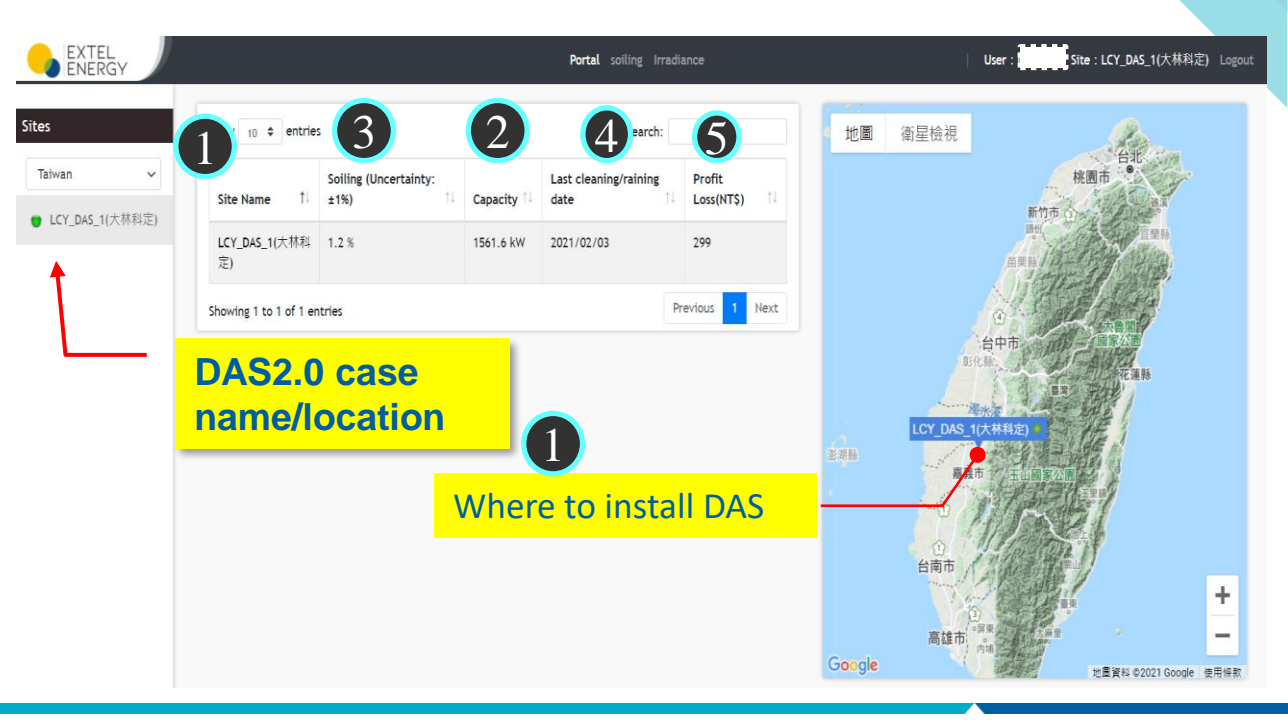

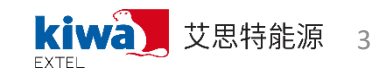

### DAS2.0 Main Page\_2

Users can quickly grasp the degree of contamination of the case site on the home page and determine whether to proceed with cleaning based on the last cleaning date, case site size, and power generation loss, as well as the priority of cleaning.

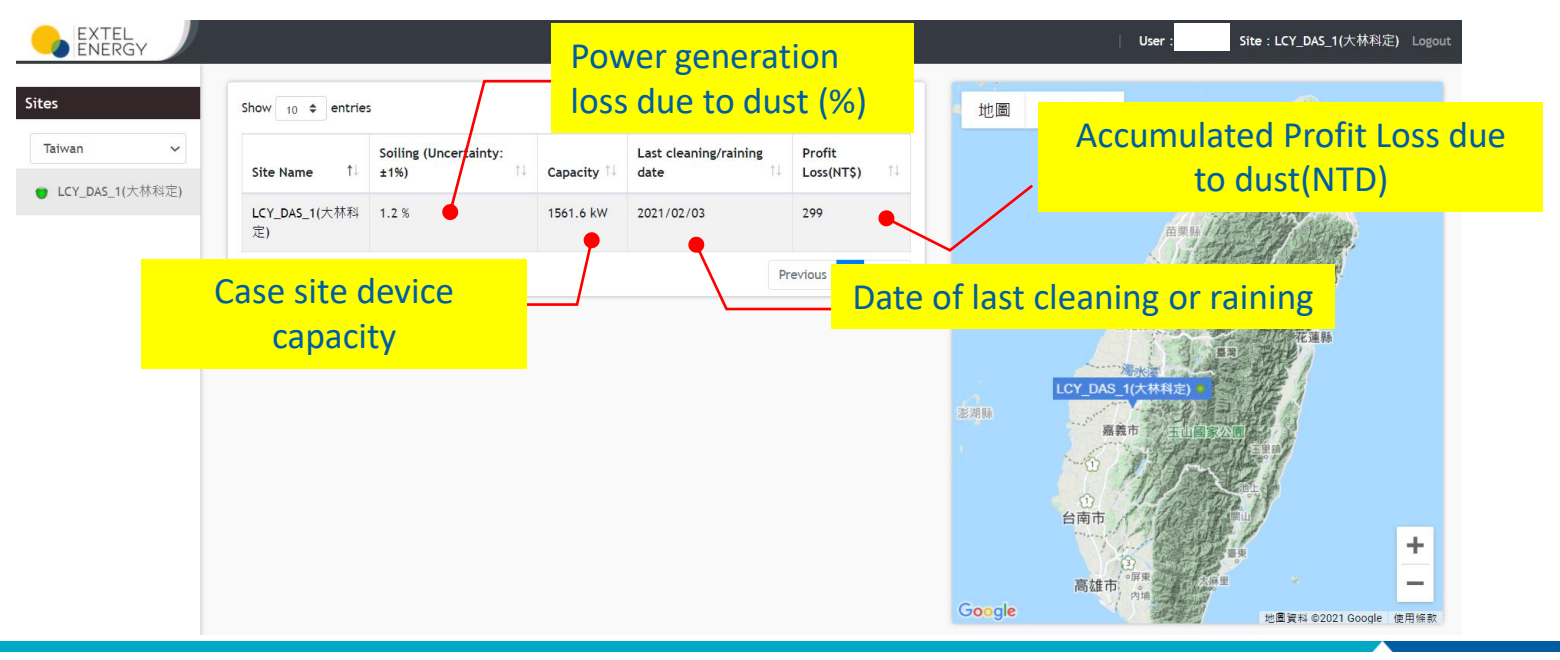

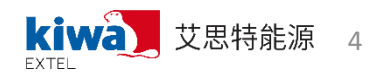

### Soiling Loss Trend Chart\_1

The dust trend chart shows the daily power generation loss (%) caused by dust at each site, e.g. If the loss is 0%, it means that the module surface is clean. On the contrary, the higher the number, the surface is seriously dirty, resulting in greater power generation loss.

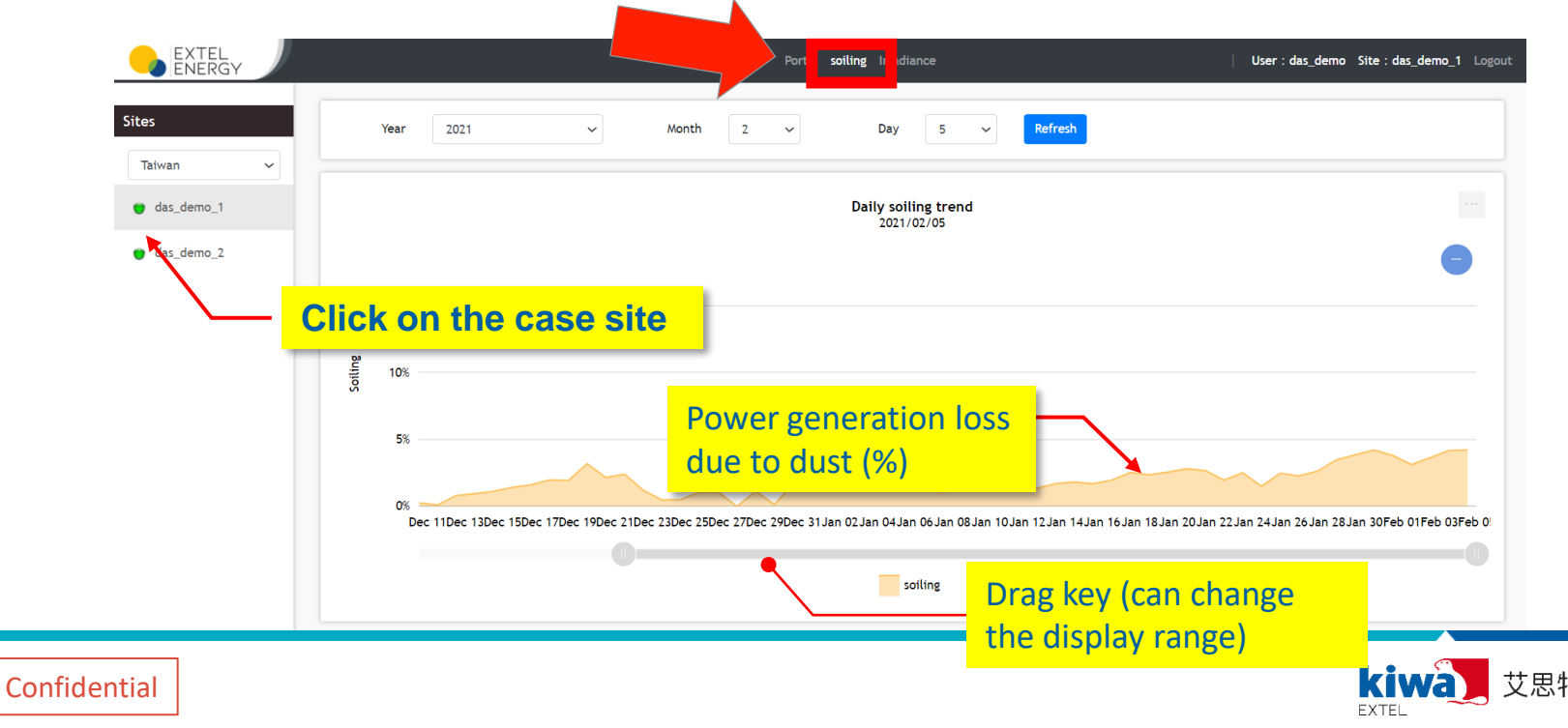

## Soiling Loss Trend Chart\_2

If users need further data analysis, they can download daily soiling data from the trend chart page (see below).

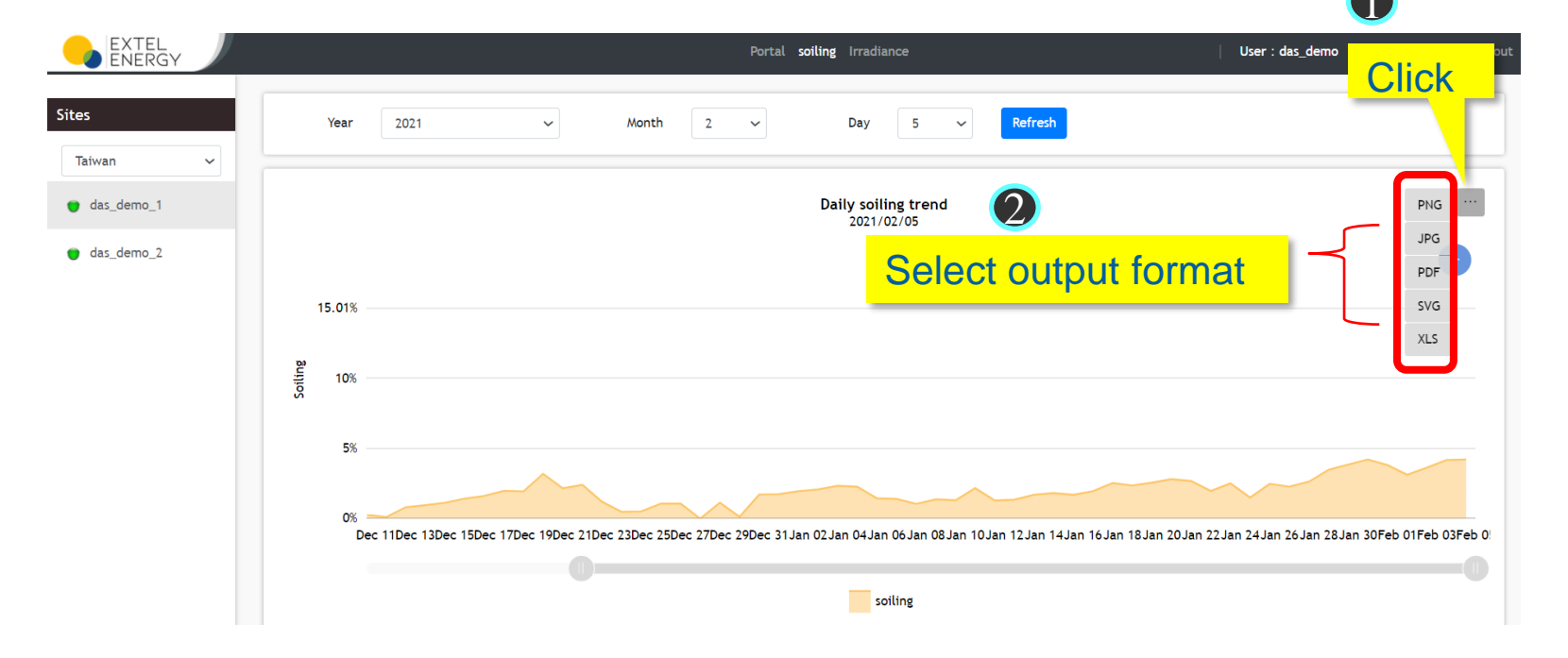

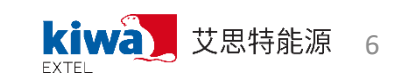

#### **Equivalent Irradiance Bar Chart\_1**

- According to the DAS2.0 system measurements, the daily irradiance data is directly displayed on the Irradiance tab.
- The ESH value is the equivalent irradiance hours per day (06:00-18:00).

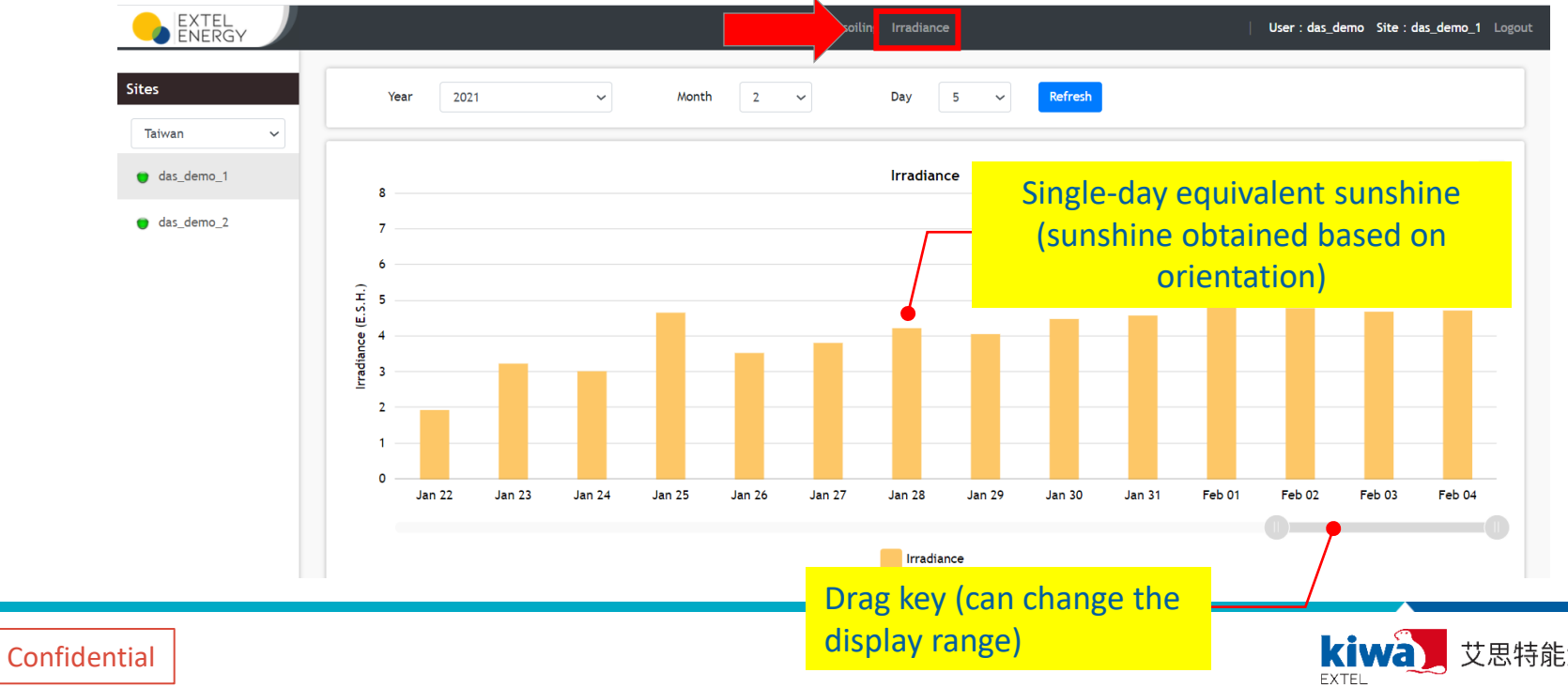

## Appendix

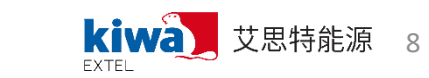

#### Data Transmission Method – 4G Webpage (KIWA EXTEL) / SCADA (Customer)

- DAS 2.0 provides two data interfacing options:
  - 1. DAS 2.0 Webpage display (4G webpage provided by Extel Energy)
  - 2. Modbus/RTU direct communication with on-site SCADA (customer data collector)

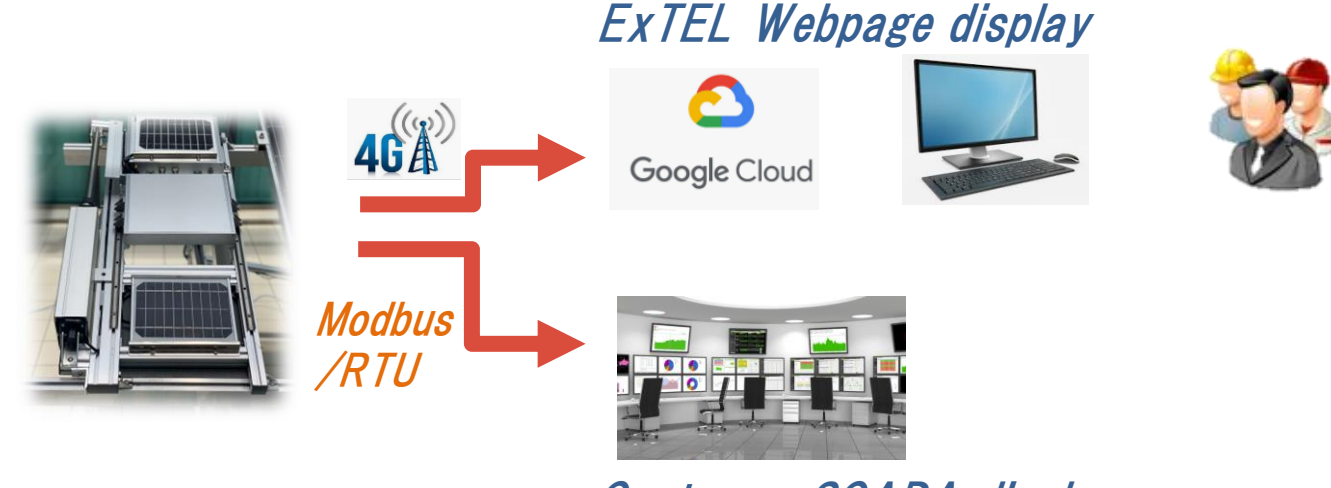

Customer SCADA display

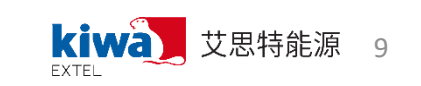

## DAS Modbus Communication Protocol (Optional)

#### Read Holding Registers (0x03)

| Addr                                                                                             | Variable description | Units   | Size   | Read / Write |  |  |
|--------------------------------------------------------------------------------------------------|----------------------|---------|--------|--------------|--|--|
| 0x00                                                                                             | Date_1               | YYYY    | 2_byte | Read Only    |  |  |
| 0x01                                                                                             | Date_2               | MMDD    | 2_byte | Read Only    |  |  |
| 0x02                                                                                             | Soiling Gap          | *0.01+% | 2_byte | Read Only    |  |  |
| Send : 01H+03H+ <u>0000H</u> + <u>0003H</u> + <u>05CBH</u> (CRC)                                 |                      |         |        |              |  |  |
| Response : 01H+03H+ <u>06H</u> + <u>07ECH</u> + <u>0A0FH</u> + <u>0CAFH</u> + <u>C7B2H</u> (CRC) |                      |         |        |              |  |  |
| Example                                                                                          |                      |         |        |              |  |  |
| <b>Send</b> : 01 03 00 00 03 05 CB                                                               |                      |         |        |              |  |  |
| Response: 01 03 06 07 EC 0A 0F 0C AF C7 B2                                                       |                      |         |        |              |  |  |
| YYYY => <u>0x07EC</u> = 2020 MMDD=>MM+DD=> <u>0x0A0F</u> =1015                                   |                      |         |        |              |  |  |
| Date=2020/10/15                                                                                  |                      |         |        |              |  |  |
| Soiling Gap=> <mark>0x0CAF</mark> =3247*0.01% =32.47%                                            |                      |         |        |              |  |  |

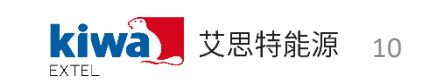

#### **DAS Modbus Communication Protocol**

**ID** Setting

Preset Single Register (0x06)

Send : 01H+06H+<u>001FH</u>+<u>AAH+ (id code)H</u>+(CRC) Response : (id code)+06H+001FH+AAH+(id code)+(CRC)

Example : Send : 01 06 00 1F AA 03 86 AD Response : 03 06 00 1F AA 03 87 4F

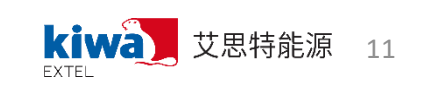

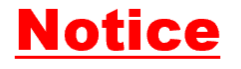

This material contains confidential information. You may not copy or disclose to any third party without the prior written consent of <u>ExTEL</u> Energy Co. Ltd.

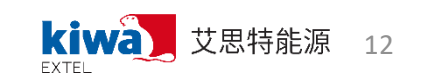

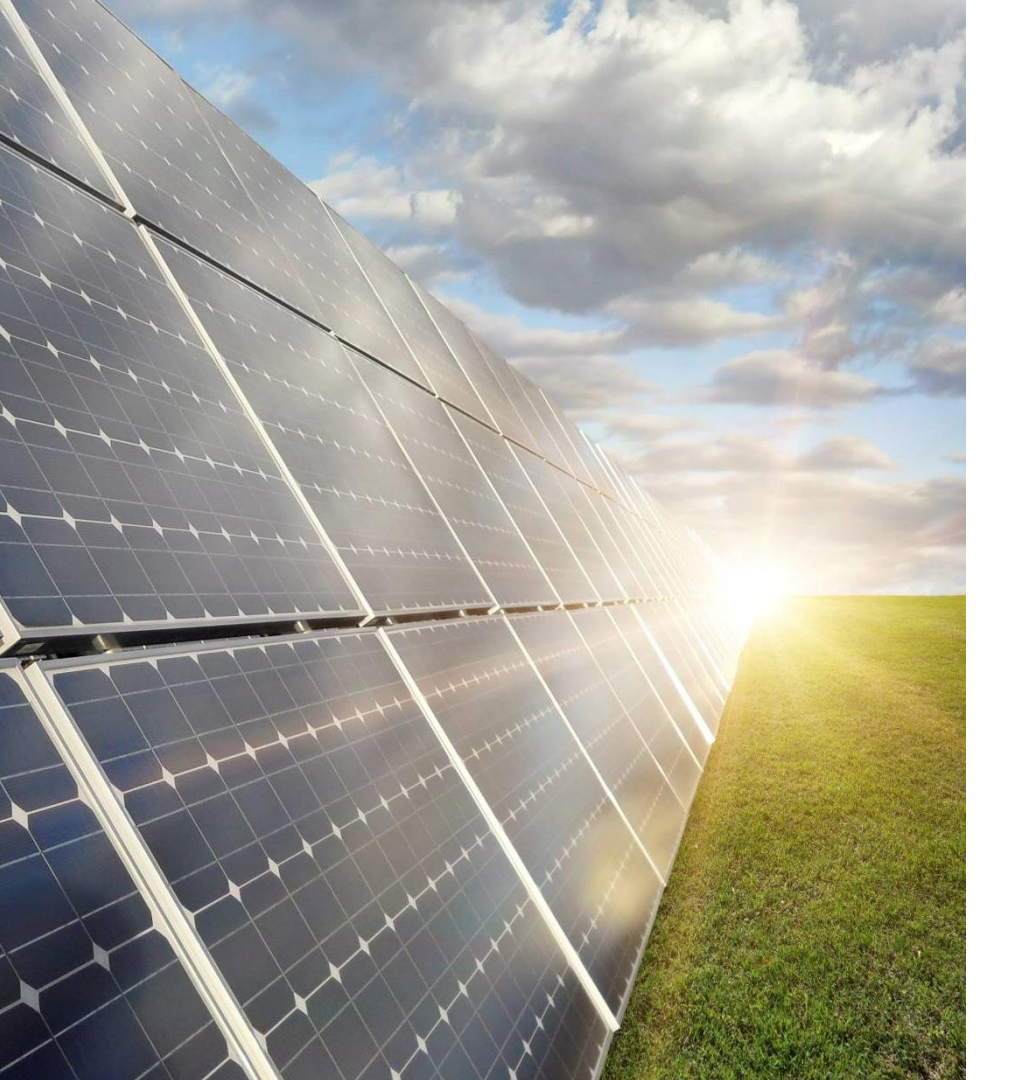

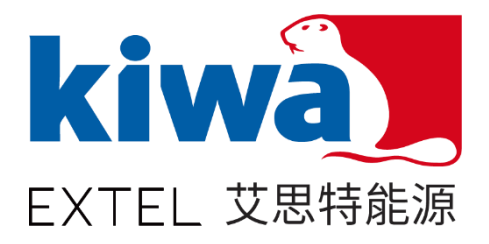